## HOW TO:

## Access Your Health Assessment and Tobacco Certification on the Castlight App

- 1. Download the Castlight App from:
  - Your App Store
  - From <u>https://us.castlighthealth.com/mobile</u> or
  - text APP to 35925 to download the app
- 2. Register for a new account or sign-in to existing account,
  - You and your spouse/partner must each have a separate account.

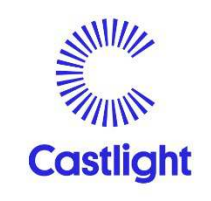

|                         | SIGN IN WITH EMAIL               |  |
|-------------------------|----------------------------------|--|
|                         | Register                         |  |
|                         | or                               |  |
| USE SINGLE SIGN-ON(SSO) |                                  |  |
| W                       | /hy Castlight? Chat with support |  |

3. Once logged in, click on Benefits. (Notice on this screen that the progress is \$0.)

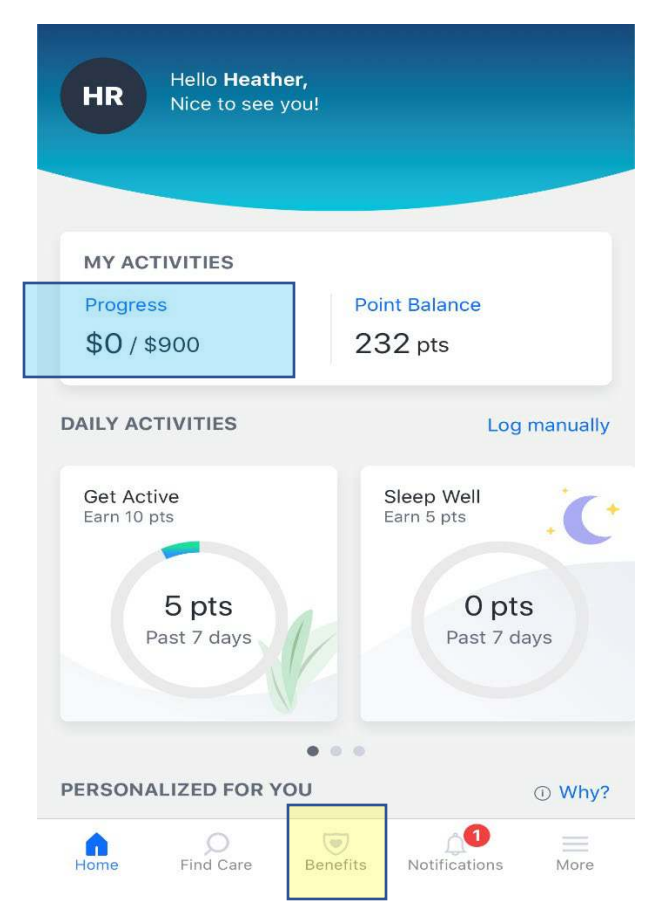

4. Scroll and select "Health Assessment".

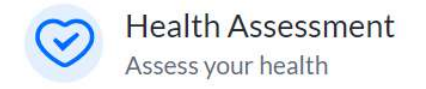

5. Scroll to activities and select Get Started.

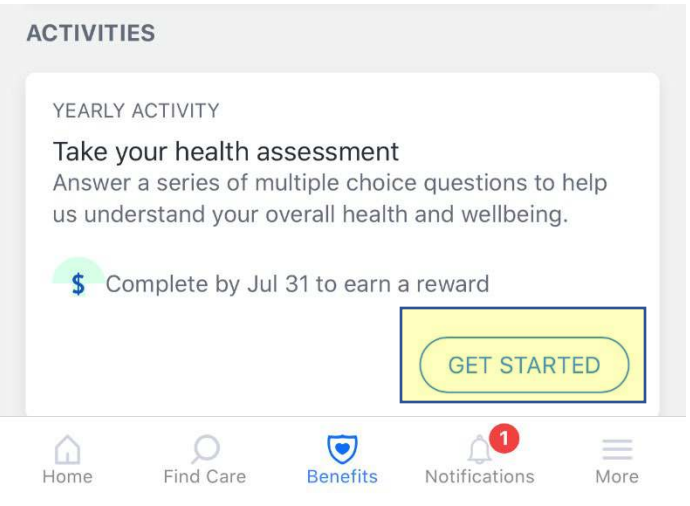

6. Once submitted the following screen will populate. Take a screenshot of this screen for your records.

X

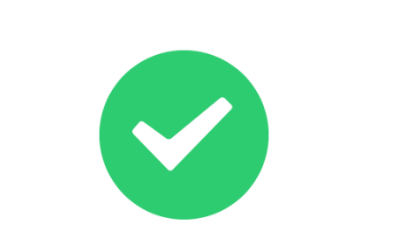

Thank you for submitting your feedback.

7. Once completed the health assessment will have a long through the activity. Take a screenshot of this screen for your records.

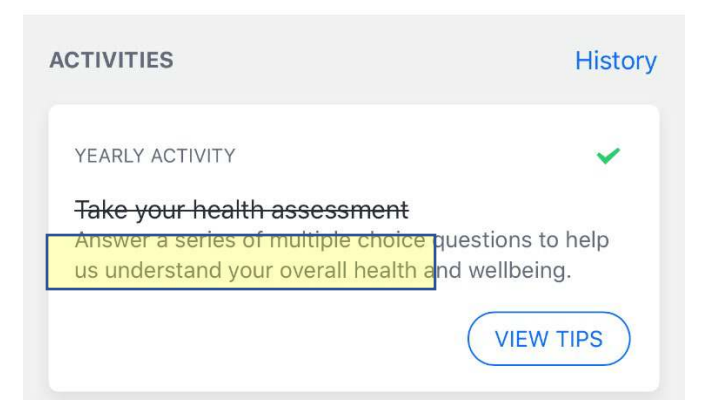

8. Scroll and select "Tobacco Certification".

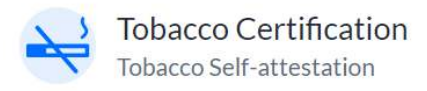

9. Scroll to activities and select Get Started.

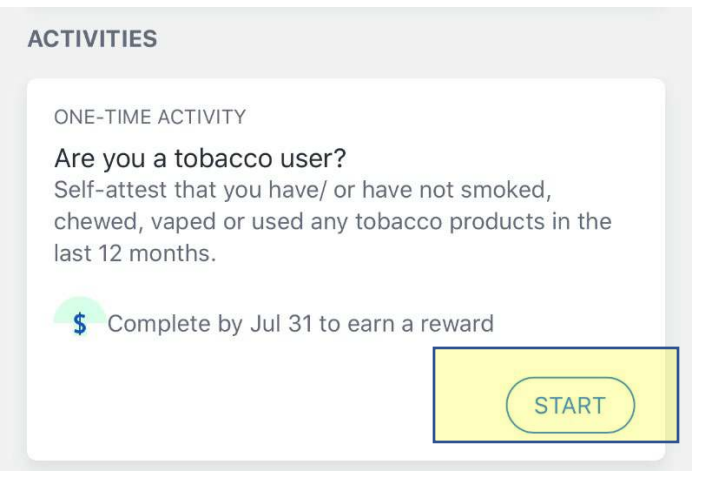

10. Once submitted the following screen will populate. Take a screenshot of this screen for your records.

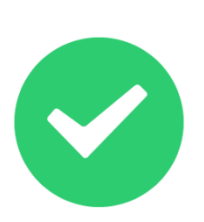

Thank you for submitting your feedback.

 $\times$ 

11. Once completed the health assessment will have a long through the activity. Take a screenshot of this screen for your records.

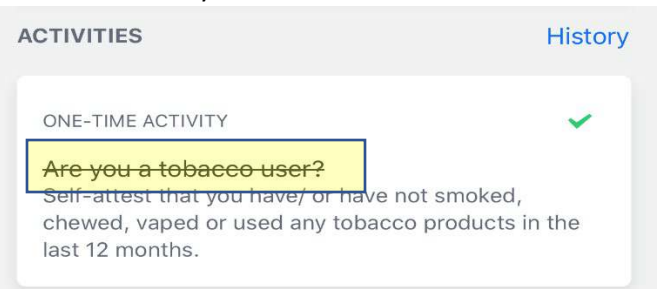

12. Click on your activities to verify completion. The progress will reflect an additional \$600 and the health assessment and tobacco certification will show completed.

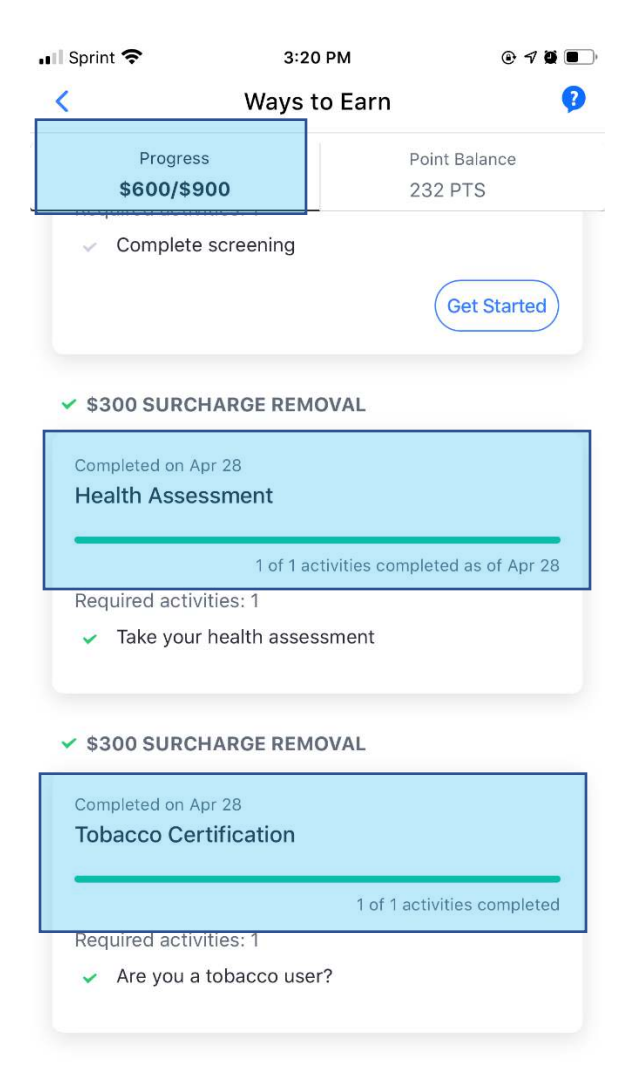